## Audio-invoerversterking op de SPA300 en SPA500 IP-telefoons configureren

## Doel

Met de configuratie van de Audio Input Gain kunt u het geluid in termen van decibels op SPA300 en SPA500 IP-telefoons versterken of deamplificeren.

Het doel van dit document is om u te tonen hoe u volume-instellingen kunt aanpassen op SPA300 en SPA500 IP-telefoons.

Opmerking: Om de parameters van Audio Input Gain te veranderen, stelt u Signaling Protocol in als **SIP** onder Call Control Settings op IP-telefoon. Als het Signaling Protocol **SCCP** is, kunt u alleen de parameters voor de geluidsinvoer bekijken.

## Toepasselijke apparaten

· SPA500 Series

## Stappen om audio-ingangsversterking te configureren

Voice Wi-Fi Call History Bluetooth Personal Address Book Speed Dials Firmware Upgrade Regional Phone Ext 1 Ext 2 Ext 3 Info System SIP Provisioning Ext 4 Ext 5 User Att Console General Station Display Name: Station Name: Voice Mail Number: BluePhone Bluetooth Mode: -Phone -Line: 5 Short Name: User Friendly ID: \*\*\*\*\*\*\*\*\*\*\* PIN Code: Line Key 1 • Short Name: **\$USER** Extension: 1 Share Call Appearance: private 👻 Extended Function: Line Key 2 Extension: 1 -Short Name: \$USER Share Call Appearance: private 👻 Extended Function: Line Key 3 -Short Name: **\$USER** Extension: 1 Share Call Appearance: private 💌

Stap 1. Meld u aan bij het web configuratieprogramma en kies spraak > telefoon.

| Audio Input Gain (dB)    |     |                       |     |
|--------------------------|-----|-----------------------|-----|
| Handset Input Gain:      | 0 🖵 | Headset Input Gain:   | 0 💌 |
| Speakerphone Input Gain: | 0 💌 | Bluetooth Input Gain: | 0 💌 |

Stap 2. Kies het item onder het gebied Audio Input Gain (dB) dat u wilt configureren.

| Audio Input Gain (dB)    |        |                       |     |
|--------------------------|--------|-----------------------|-----|
| Handset Input Gain:      |        | Headset Input Gain:   | 0 💌 |
| Speakerphone Input Gain: | -6     | Bluetooth Input Gain: | 0 💌 |
| Extension Mobility       | 6<br>9 |                       |     |

Stap 3. Kies een waarde tussen -6 en +6 in decibels uit de vervolgkeuzelijst met de betreffende optie. De positieve waarde verhoogt het volume en de negatieve waarde vermindert het volume. Er zijn vier opties onder het gebied *Audio Input Gain (dB)*.

· Handset ingangsversterking — Kan worden gebruikt om het handset-volume te wijzigen.

• Head-end ingangsversterking — Kan worden gebruikt om het head-end volume te wijzigen.

• Luidsprekertelefoon Invoerversterking — Kan worden gebruikt om het volume van de luidspreker te wijzigen.

• Bluetooth-ingangsversterking — Kan worden gebruikt om het Bluetooth-volume te wijzigen.

| Releasing Key List:     | endcall[2;                                        |  |  |  |  |
|-------------------------|---------------------------------------------------|--|--|--|--|
| Hold Key List:          | resume 1;endcall 2;newcall 3;redial;dir;cfwd;dnd; |  |  |  |  |
| Ringing Key List:       | answer 1;ignore 2;                                |  |  |  |  |
| Shared Active Key List: | newcall 1;barge 2;cfwd 3;dnd 4;                   |  |  |  |  |
| Shared Held Key List:   | resume 1;barge 2;cfwd 3;dnd 4;                    |  |  |  |  |
| PSK 1:                  |                                                   |  |  |  |  |
| PSK 2:                  |                                                   |  |  |  |  |
| PSK 3:                  |                                                   |  |  |  |  |
| PSK 4:                  |                                                   |  |  |  |  |
| PSK 5:                  |                                                   |  |  |  |  |
| PSK 6:                  |                                                   |  |  |  |  |
|                         |                                                   |  |  |  |  |
|                         | Undo All Changes Submit All Changes               |  |  |  |  |

Stap 4. Klik op Alle wijzigingen indienen om uw instellingen op te slaan.